## Doplnění minulého období pro tisk Výkazu zisku a ztrát

## **A/ Automatické převzetí** (pouze u multiverze programu)

1) Nejdříve zkontrolujte správné nastavení firem. Klikněte na záložku **Program** » **Volba a definice firem** » v seznamu firem zkontrolujte sloupec Propojení.

Políčko "Propojení" by mělo obsahovat stejný údaj u jednotlivých roků totožné firmy (např. 1).

|   |       |             | Volba a definice fi | rem       |   | ×                                                                   |
|---|-------|-------------|---------------------|-----------|---|---------------------------------------------------------------------|
|   | Číslo | Název firmy | Rok                 | Propojení | ^ | Otevřít firmu                                                       |
| L | 1     |             | 2015                | 1         |   |                                                                     |
|   | 2     | Firma       | 2016                | 1         |   | Storno                                                              |
| Ŀ | 3     | Firma       | 2017                | 1         |   |                                                                     |
| L | 4     | Firma       | 2018                | 1         |   |                                                                     |
|   |       |             |                     |           |   | <u>H</u> ledání<br><u>F</u> unkce<br><u>Z</u> obrazení              |
|   |       |             |                     |           |   | Op <u>r</u> avit<br><u>P</u> řidat<br>Zkopírovat<br>S <u>m</u> azat |
|   |       |             |                     |           | ۷ |                                                                     |

2) Otevřete firmu s předchozím obdobím (2017), najeď te do Účetního deníku » vpravo tlačítko Funkce » Roční převod » Vytvoření souboru konečných hodnot a potvrď te OK. Po provedení akce tuto firmu zavřete.

| Roční převod - vytvoření konečných s | tavů       | × |
|--------------------------------------|------------|---|
| Datum uzávěrky<br>31.12.2017         | <u>0</u> K |   |
|                                      | Storno     |   |

|   | Počáteční stavy ×                            |       |                                                             |         |                   |              |   |          |  |  |
|---|----------------------------------------------|-------|-------------------------------------------------------------|---------|-------------------|--------------|---|----------|--|--|
|   | <u>R</u> ychlé vyhledávání <u>S</u> tředisko |       |                                                             |         |                   |              |   | ΠΚ       |  |  |
|   |                                              |       |                                                             |         | Celá firma        |              | • |          |  |  |
|   | Synt.                                        | Anlt. | Text                                                        | Druh    | Částka            | V zahr. měně | ^ | Storno   |  |  |
|   | 197                                          |       | Opravná položka k zálohám na materiál                       | Р       |                   |              |   |          |  |  |
|   | 198                                          |       | Opravná položka k zálohám na zbož                           | Р       |                   |              |   |          |  |  |
|   | 199                                          |       | Opravná položka k zálohám na zvířata                        | Р       |                   |              |   |          |  |  |
|   | 211                                          |       | Pokladna                                                    | A       | 150 000,00        |              |   |          |  |  |
|   | 213                                          |       | Ceniny                                                      | А       |                   |              |   | Kontrola |  |  |
| Ĩ | 221                                          |       | Bankovní účty                                               | A       | 1 758 993,80      |              |   | Freedow  |  |  |
|   | 231                                          |       | Krátkodobé bankovní úvěry                                   | Р       |                   |              |   |          |  |  |
|   | 232                                          |       | Eskontní úvěry                                              | Υ.      | · · · · ·         |              |   |          |  |  |
|   | 241                                          |       | Emitované krátkodobé dluhopisy Na                           | čtení s | tavů z předcházej |              |   |          |  |  |
|   | 249                                          |       | Ost. krátkodobé fin. výpomoci Aktualizace počátečních stavů |         |                   |              |   |          |  |  |
|   | 251                                          |       | Majetkové cenné papíry k obch                               | účtová  |                   |              |   |          |  |  |
|   | 252                                          |       | Vlastní akcie a vlastní obch.p                              | uctove  | in pocacements    |              |   |          |  |  |
|   | 253                                          |       | Dlužné cenné papíry k obchod.                               | A       |                   |              |   |          |  |  |
|   | 255                                          |       | Vlastní dluhopisy                                           | A       |                   |              |   |          |  |  |
|   | 256                                          |       | Dlužné CP se spl. do 1 roku                                 | А       |                   |              |   |          |  |  |
|   | 257                                          |       | Ostatní realizovatelné CP                                   | A       |                   |              | ¥ |          |  |  |
|   | Částk <u>a</u> V <u>z</u> ahr. měně          |       |                                                             |         |                   |              |   |          |  |  |
|   |                                              |       | Stav k 01.01.2018 začátku účet. o                           | bdobí   | 1 758 993,80      |              |   |          |  |  |
|   |                                              |       | Stav k 31.12.2017 předch. účet. o                           | bdobí   | 1 758 993,80      |              |   |          |  |  |

3) Nyní otevřete firmu s aktuálním obdobím (2018), najeď te do **Účetního deníku » Funkce » Počáteční stavy » Funkce » Načtení stavů z předcházejícího období** 

4) Pro přenos zůstatků nákladových a výnosových účtů z minulého do aktuálního období proveď te **znovu výpočet výkazu zisku a ztrát**.

| 6   | 1    | Výkaz zisků                   | a ztrát v plném rozsahu od r. 2016 (2017) , 01.01.2017 - 31.12         | 2.2017 , (C | ZK), Češti | na       | - • ×            |
|-----|------|-------------------------------|------------------------------------------------------------------------|-------------|------------|----------|------------------|
| ∏ĕź | ádek | Ωznačení                      | Text                                                                   | Aktuální o  | Minulé o I | <u>^</u> | <u><u> </u></u>  |
|     | 1    | L                             | Tržby z prodeje výrobků a služeb                                       | 20000       | 291905     |          | Storno           |
| Ľ-  | 2    |                               | Tržby za prodej zboží                                                  | 0           | 360        |          |                  |
|     | 3    | A.                            | Víkonová spotřeba                                                      | 5000        | 1194       |          | · · · · · ·      |
|     | 4    | A.1.                          | Náklady vynaložené na prodané zboží                                    | 0           | 0          |          | <u>V</u> ýpočet  |
|     | 5    | A.2.                          | Spotřeba materiálu a energie                                           | 5000        | 1194       |          |                  |
|     | 6    | A.3.                          | Služby                                                                 | 0           | 0          |          | <u>P</u> řepočet |
|     | 7    | В.                            | Změna stavu zásob vlastní činnosti (+/-)                               | 0           | 0          |          |                  |
|     | 8    | С.                            | Aktivace                                                               | 0           | 0          |          |                  |
|     | 9    | D.                            | Osobní náklady                                                         | 0           | 0          |          |                  |
|     | 10   | D.1.                          | Mzdové náklady                                                         | 0           | 0          |          |                  |
|     | 11   | D.2.                          | Náklady na sociální zabezpečení, zdravotní pojištění a ostatní náklady | 0           | 0          |          |                  |
|     | 12   | D.2.1.                        | Náklady na sociální zabezpečení a zdravotní pojištění                  | 0           | 0          |          |                  |
|     | 13   | D.2.2.                        | Ostatní náklady                                                        | 0           | 0          |          |                  |
|     | 14   | Ε.                            | Úpravy hodnot v provozní oblasti                                       | 0           | 0          |          |                  |
|     | 15   | E.1.                          | Úpravy hodnot dlouhodobého nehmotného a hmotného majetku               | 0           | 0          |          |                  |
|     | 16   | E.1.1.                        | Úpravy hodnot dlouhodobého nehmotného a hmotného majetku - trvalé      | 0           | 0          |          |                  |
|     | 17   | E.1.2.                        | Úpravy hodnot dlouhodobého nehmotného a hmotného majetku - dočasné     | 0           | 0          |          |                  |
|     | 18   | E.2.                          | Úpravy hodnot zásob                                                    | 0           | 0          |          |                  |
|     | 19   | E.3.                          | Úpravy hodnot pohledávek                                               | 0           | 0          |          |                  |
|     | 20   | III.                          | Ostatní provozní výnosy                                                | 0           | 0          |          |                  |
|     | 21   | III.1.                        | Tržby z prodaného dlouhodobého majetku                                 | 0           | 0          |          |                  |
|     | 22   | III.2.                        | Tržby z prodaného materiálu                                            | 0           | 0          |          |                  |
|     | 23   | III.3.                        | Jiné provozní výnosy                                                   | 0           | 0          |          |                  |
|     | 24   | F.                            | Ostatní provozní náklady                                               | 0           | 0          |          |                  |
|     | 25   | F.1.                          | Zůstatková cena prodaného dlouhodobého majetku                         | 0           | 0          |          |                  |
|     | 26   | F.2.                          | Zůstatková cena prodaného materiálu                                    | 0           | 0          |          |                  |
| K   |      | $\square \frown \checkmark X$ |                                                                        |             |            | Ŧ        |                  |

## B/ Ruční zadání počátečních hodnot

Počáteční hodnoty můžete zadat také ručně. Klikněte v Účetním deníku na tlačítko » **Funkce** » **Počáteční stavy**.

U účtů účetní třídy 0-4 zadejte hodnotu do kolonky Stav k 1.1.2018 začátku účetního období.

U nákladových a výnosových účtů (třídy 5-6) zadejte hodnotu do kolonky Stav k 31.12.2017 předchozího účetního období. Tyto hodnoty se nezobrazí v tabulce počátečních stavů, ale budou použity právě při tisku **Výkazu zisku a ztrát**.

|   | Počáteční stavy                              |       |                                                  |       |          |              |    |          |  |  |
|---|----------------------------------------------|-------|--------------------------------------------------|-------|----------|--------------|----|----------|--|--|
|   | <u>R</u> ychlé vyhledávání <u>S</u> tředisko |       |                                                  |       |          |              | ОК |          |  |  |
|   |                                              |       | Celá firma 💌                                     |       |          |              |    |          |  |  |
|   | Synt.                                        | Anlt. | Text                                             | Druh  | Částka   | V zahr. měně | ^  | Storno   |  |  |
|   | 479                                          |       | Jiné dlouhodobé závazky                          | Р     |          |              |    |          |  |  |
|   | 481                                          |       | Odložený daň.záv.a pohl.                         | Р     |          |              |    |          |  |  |
|   | 491                                          |       | Účet individuál, podnikatele                     | Р     |          |              |    |          |  |  |
| Þ | 501                                          |       | Spotřeba materiálu                               | N     |          |              |    |          |  |  |
|   | 502                                          |       | Spotřeba energie a dalš.n.dod.                   | N     |          |              |    | Kontrola |  |  |
|   | 503                                          |       | Spotřeba ostatních neskladovatelných dodávek     | N     |          |              |    |          |  |  |
|   | 504                                          |       | Prodané zboží                                    | N     |          |              |    |          |  |  |
|   | 511                                          |       | Opravy a udržování                               | N     |          |              |    |          |  |  |
|   | 512                                          |       | Cestovné                                         | N     |          |              |    |          |  |  |
|   | 513                                          |       | Náklady na reprezentaci                          | N     |          |              |    |          |  |  |
|   | 518                                          |       | Ostatní služby                                   | N     |          |              |    |          |  |  |
|   | 521                                          |       | Mzdové náklady                                   | N     |          |              |    |          |  |  |
|   | 522                                          |       | Příjmy společníků a členů družstva ze závislé č. | N     |          |              |    |          |  |  |
|   | 523                                          |       | Odměny členům orgánů spol.a dr                   | N     |          |              |    |          |  |  |
|   | 524                                          |       | Zákonné sociál a zdr.pojištění                   | N     |          |              |    |          |  |  |
| L | 525                                          |       | Ostatní sociální pojištění                       | N     |          |              | ¥  |          |  |  |
|   | Částk <u>a</u> V <u>z</u> ahr. měně          |       |                                                  |       |          |              |    |          |  |  |
|   |                                              |       | Stav k 01.01.2018 začátku účet. ol               | odobí |          |              |    |          |  |  |
|   |                                              |       | Stav k 31.12.2017 předch. účet. ol               | odobí | 6 194,00 |              |    |          |  |  |